#### 6.4 Pengujian perangkat lunak aktor ka.lab.

Pada pengujian perangkat lunak aplikasi dilakukan pengujian perangkat lunak untuk login, perangkat lunak untuk administrasi *assign* Laboran dan administrasi *news*.

Untuk administrasi *news from Labs* aktor dapat masuk melalui fitur *menu News – news from Labs*. Pengujian seperti ditunjukkan pada Gambar 6.269.

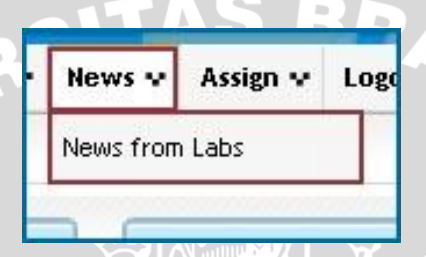

Gambar 6.269 Pengujian fitur menu news from Labs sumber: Pengujian

Pada *news from Labs*, aktor dapat melakukan tambah data, ubah data, dan hapus data sama seperti pada *news from admin* karena penyimpanan semua data *news* SIMLATTE tersimpan dalam *database* yang sama.

## 6.4.1 Pengujian Perangkat Lunak Login SIMLATTE

*User* Ka.Lab yang akan menggunakan aplikasi pada Sistem Administrator Sistem Informasi Manajemen Laboratorium Teknik Elektro Universitas Brawijaya harus melalui proses otentifikasi *login*. Halaman *login* mempunyai dua kolom untuk *user name* dan *password*. Pengujian fasilitas *login* ditunjukkan dalam Gambar 6.270.

| Home    | News 👽 | Login |  |
|---------|--------|-------|--|
| LOG     |        | I     |  |
| User Na | ame    |       |  |
| Passwoi | rd     |       |  |
| Action  |        |       |  |

Gambar 6.270 Pengujian fasilitas *login* sumber: *Pengujian* 

Proses login juga melakukan pengecekan terhadap *access level* dari seorang *user. User* dapat melakukan berbagai macam proses yang sesuai dengan *access level* yang dimiliki. Apabila proses *login* berhasil, *user* akan langsung masuk ke halaman utama SIMLATTE dan setelah aktor Ka.Lab berhasil *login*, aktor Ka.Lab dapat memilih menu-menu yang tersedia. Pengujian hasil *login* ditunjukkan dalam Gambar 6.271

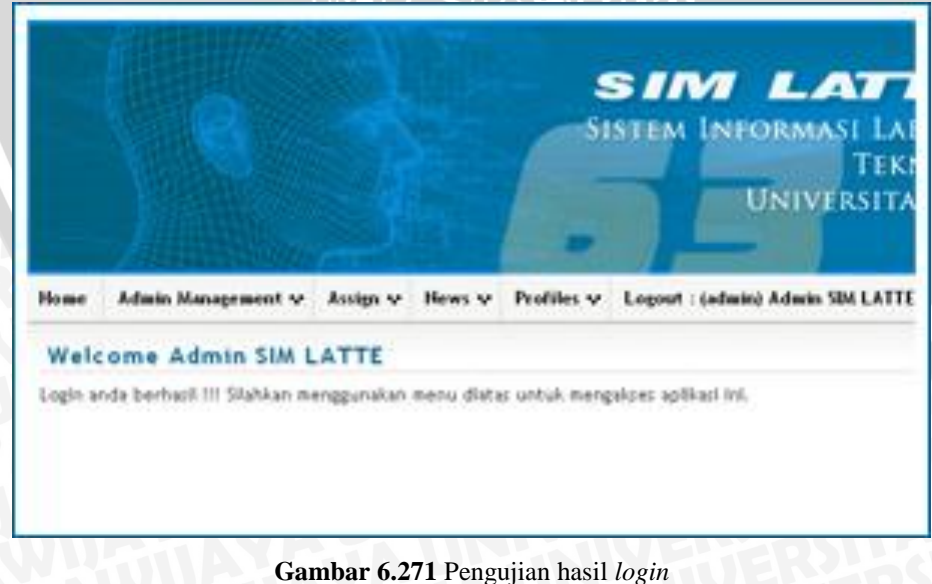

sumber: *Pengujian* 

### 6.4.2 Pengujian perangkat lunak *menu assign*.

Pada *menu* master terdapat fitur *menu assign* Laboran. Yang mana aktor dapat melakukan pengaturan data pada *assign* Laboran tersebut. Pengujian seperti ditunjukan pada Gambar 6.272.

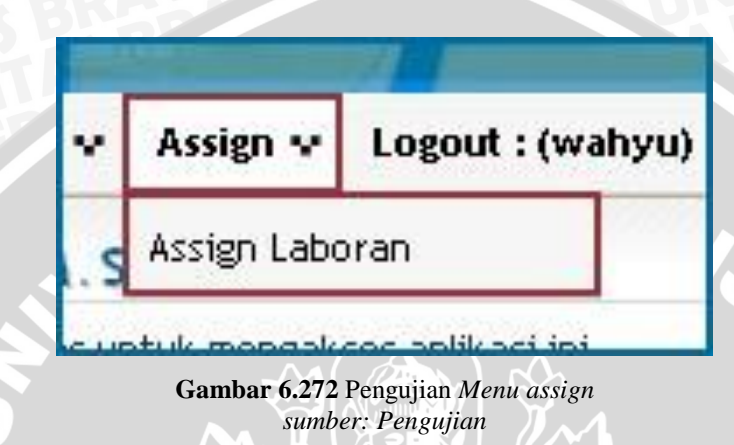

Apabila kkdk memilih *menu assign – assign* laboran, maka sistem akan menampilkan halaman *assign* laboran. Pengujian seperti ditunjukkan dalam Gambar 6.273.

| s  | Tambah Data        | tombol tambah da         | ata                                    |                                         |        |        |       |
|----|--------------------|--------------------------|----------------------------------------|-----------------------------------------|--------|--------|-------|
| 0. | Thn Ajaran         | Paket                    | Lab                                    | Username - Realname                     | Flag   | Ac     | tion  |
| 1  | Genap<br>2009/2010 | Sistem<br>Telekomunikasi | Laboratorium Komputasi dan<br>Jaringan | panca - Panca Mudjirahardjo, ST,<br>MT. | Accept | 🖌 Edit | 🍵 Del |
|    | Ganjil 2010/2011   | Sistem<br>Telekomunikasi | Laboratorium Komputasi dan<br>Jaringan | hari - Hari Santoso, Ir., Ms.           | Accept | / Edit | 🝵 Del |

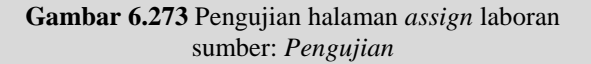

#### 6.4.2.1 Pengujian perangkat lunak assign laboran tambah data.

Pada *menu assign* laboran, aktor dapat melakukan penambahan data dengan menggunakan tombol "Tambah Data" .Pengujian seperti ditunjukkan pada Gambar 6.274.

| As  | sign Labora        | n                        |                                        |                                         |        |        |      |
|-----|--------------------|--------------------------|----------------------------------------|-----------------------------------------|--------|--------|------|
| e i | Tambah Data        | ≽tombol tambah d         | ata                                    |                                         |        |        |      |
| lo. | Thn Ajaran         | Paket                    | Lab                                    | Username - Realname                     | Flag   | Ac     | tion |
| 1   | Genap<br>2009/2010 | Sistem<br>Telekomunikasi | Laboratorium Komputasi dan<br>Jaringan | panca - Panca Mudjirahardjo, ST,<br>MT. | Accept | 🖌 Edit | t De |
| 2   | Ganjil 2010/2011   | Sistem<br>Telekomunikasi | Laboratorium Komputasi dan<br>Jaringan | hari - Hari Santoso, Ir., Ms.           | Accept | ✓ Edit | 🗊 De |

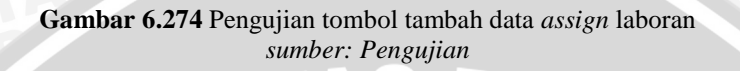

Setelah aktor menekan tombol "Tambah Data", maka sistem akan menampilkan *pop-up* yang meminta aktor untuk melakukan peng*input*an data "Thn Ajaran", "Konsentrasi / Paket", "Laboratorium", "*Username*", dan "*Flag*". Setelah peng*input*an data selesai gunakan tombol "*Submit*" untuk melakukan penyimpanan data ke dalam *database assign* laboran. Pengujian seperti ditunjukkan pada Gambar 6.275.

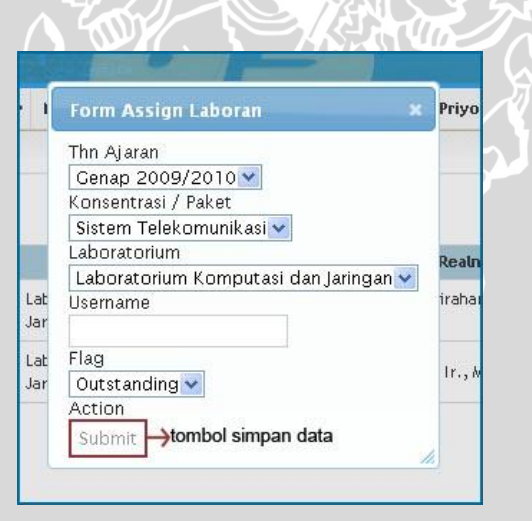

Gambar 6.275 Pengujian pop-up tambah data assign laboran sumber: Pengujian

Setelah proses penambahan data berhasil maka secara otomatis kembali ke halaman sebelumnya dan tabel *assign* laboran akan menampilkan data baru tersebut berikut juga pada *database assign* laboran. Pengujian seperti ditunjukkan pada Gambar 6.276 dan 6.277.

| Genap<br>2009/2010  | Sistem<br>Telekomunikasi                                                                                  | Laboratorium Komputasi dan<br>Jaringan                                                                                                    | panca - Panca Mudjirahardjo, S<br>MT.                                                                                                    | Accept                                                                                                    | 🖌 Edit                                                                                                    | 🗑 Del                                                                                                    |
|---------------------|----------------------------------------------------------------------------------------------------|----------------------------------------------------------------------------------------------------|----------------------------------------------------------------------------------------------------|----------------------------------------------------------------------------------------------------|----------------------------------------------------------------------------------------------------|----------------------------------------------------------------------------------------------------|
| Ganjil 2010/2011    | Sistem<br>Telekomunikasi                                                                                  | Laboratorium Komputasi dan<br>Jaringan                                                                                                    | hari - Hari Santoso, Ir., Ms.                                                                                                    | Accept                                                                                                    | / Edit                                                                                                    | 🗑 Del                                                                                                    |
|                     |                                                                                                    | sebelu                                                                                                    | m penambahan data                                                                                                    |                                                                                                    |                                                                                                    |                                                                                                    |
| Genap<br>2009/2010  | Sistem<br>Telekomunikasi                                                                                  | Laboratorium Komputasi dan<br>Jaringan                                                                                                    | panca - Panca Mudjirahardjo, ST,<br>MT.                                                                                                    | Accept                                                                                                    | 🖌 Edit                                                                                                    | 🗊 Del                                                                                                    |
| Ganjil<br>2010/2011 | Sistem<br>Telekomunikasi                                                                                  | Laboratorium Komputasi dan<br>Jaringan                                                                                                    | hari - Hari Santoso, Ir., Ms.                                                                                                    | Accept                                                                                                    | / Edit                                                                                                    | 🗑 Del                                                                                                    |
| Genap<br>2010/2011  | Sistem<br>Telekomunikasi                                                                                  | Laboratorium Komputasi dan<br>Jaringan                                                                                                    | dhoni - DHONI AHMAD                                                                                                    | Outstanding                                                                                                    | / Edit                                                                                                    | 🗊 Del                                                                                                    |
|                     | Genap<br>2009/2010<br>Ganjil 2010/2011<br>Genap<br>2009/2010<br>Ganjil<br>2010/2011<br>Genap<br>2010/2011 | Genap Sistem<br>2009/2010 Telekomunikasi<br>Ganjil 2010/2011 Sistem<br>Telekomunikasi<br>Genap Sistem<br>2009/2010 Telekomunikasi<br>Ganjil Sistem<br>2010/2011 Telekomunikasi | Genap     Sistem     Laboratorium Komputasi dan       2009/2010     Telekomunikasi     Jaringan       Ganjil 2010/2011     Sistem<br>Telekomunikasi     Laboratorium Komputasi dan<br>Jaringan       Genap     Sistem<br>Telekomunikasi     Laboratorium Komputasi dan<br>Jaringan       Genap     Sistem<br>Telekomunikasi     Laboratorium Komputasi dan<br>Jaringan       Ganjil     Sistem<br>Telekomunikasi     Laboratorium Komputasi dan<br>Jaringan       Genap     Sistem<br>Telekomunikasi     Laboratorium Komputasi dan<br>Jaringan       Genap     Sistem     Laboratorium Komputasi dan<br>Jaringan       Genap     Sistem     Laboratorium Komputasi dan<br>Jaringan       Genap     Sistem     Laboratorium Komputasi dan<br>Jaringan | Genap Sistem Laboratorium Komputasi dan<br>Jaringan panca - Panca Mudijirahardijo, S   Ganjil 2010/2011 Sistem<br>Telekomunikasi Laboratorium Komputasi dan<br>Jaringan hari - Hari Santoso, Ir., Ms.   Genap Sistem<br>Telekomunikasi Laboratorium Komputasi dan<br>Jaringan panca - Panca Mudijirahardijo, S   Genap Sistem<br>Telekomunikasi Laboratorium Komputasi dan<br>Jaringan panca - Panca Mudijirahardijo, S   Ganjil Sistem<br>Telekomunikasi Laboratorium Komputasi dan<br>Jaringan panca - Panca Mudijirahardijo, ST,<br>MT.   Ganjil Sistem<br>Telekomunikasi Laboratorium Komputasi dan<br>Jaringan panca - Panca Mudijirahardijo, ST,<br>MT.   Genap Sistem<br>Telekomunikasi Laboratorium Komputasi dan<br>Jaringan panca - Panca Mudijirahardijo, ST,<br>MT.   Genap Sistem<br>Zistem Laboratorium Komputasi dan<br>Jaringan panca - Panca Mudijirahardijo, ST,<br>MT.   Genap Sistem Laboratorium Komputasi dan<br>Jaringan panca - Panca Mudijirahardijo, ST,<br>MT.   Genap Sistem Laboratorium Komputasi dan<br>Jaringan panca - Panca Mudijirahardijo, ST,<br>MT. | Genap Sistem Laboratorium Komputasi dan<br>Jaringan panca - Panca Mudjirahardjo, S1,<br>MT. Accept   Ganjil 2010/2011 Sistem<br>Telekomunikasi Laboratorium Komputasi dan<br>Jaringan hari - Hari Santoso, Ir., Ms. Accept   Genap Sistem<br>Telekomunikasi Laboratorium Komputasi dan<br>Jaringan panca - Panca Mudjirahardjo, S1,<br>MT. Accept   Genap Sistem<br>Telekomunikasi Laboratorium Komputasi dan<br>Jaringan panca - Panca Mudjirahardjo, S1,<br>MT. Accept   Ganjil Sistem<br>Telekomunikasi Laboratorium Komputasi dan<br>Jaringan panca - Panca Mudjirahardjo, S1,<br>MT. Accept   Ganjil Sistem<br>Telekomunikasi Laboratorium Komputasi dan<br>Jaringan panca - Panca Mudjirahardjo, S1,<br>MT. Accept   Ganjil Sistem<br>Telekomunikasi Laboratorium Komputasi dan<br>Jaringan panca - Panca Mudjirahardjo, S1,<br>MT. Accept   Ganjil Sistem<br>2010/2011 Laboratorium Komputasi dan<br>Jaringan panca - Panca Mudjirahardjo, S1,<br>MT. Accept   Ganjil Sistem<br>2010/2011 Laboratorium Komputasi dan<br>Jaringan panca - Panca Mudjirahardjo, S1,<br>MT. Accept | Genap Sistem Laboratorium Komputasi dan panca - Panca Mudjirahardjo, SI, Accept Edit   Ganjil 2010/2011 Sistem Laboratorium Komputasi dan hari - Hari Santoso, Ir., Ms. Accept Edit   Genap Sistem Laboratorium Komputasi dan panca - Panca Mudjirahardjo, SI, Accept Edit   Genap Sistem Laboratorium Komputasi dan panca - Panca Mudjirahardjo, SI, Accept Edit   Genap Sistem Laboratorium Komputasi dan panca - Panca Mudjirahardjo, SI, Accept Edit   Genap Sistem Laboratorium Komputasi dan panca - Panca Mudjirahardjo, SI, Accept Edit   Ganjil Sistem Laboratorium Komputasi dan panca - Panca Mudjirahardjo, SI, Accept Edit   Ganjil Sistem Laboratorium Komputasi dan panca - Panca Mudjirahardjo, SI, Accept Edit   Ganjil Sistem Laboratorium Komputasi dan panca - Panca Mudjirahardjo, SI, Accept Edit   Ganjil Sistem Laboratorium Komputasi dan paringan Accept Edit   Genap Sistem Laboratorium Komputasi dan paringan Accept Edit   2010/2011 Telekomunikasi Jaringan dhoni - DHONI AHWAD O |

# Gambar 6.276 Pengujian hasil penambahan pada data assign laboran sumber: Pengujian

|   | D    | ×      | 28                  | 1                 | 1   | 3  | 8 | 4         | 156                | 8 | Outstanding |
|---|------|--------|---------------------|-------------------|-----|----|---|-----------|--------------------|---|-------------|
|   | 1    | ×      | 34                  | 1                 | 5   | 11 | 0 | 0         | 281                | 4 | Delete      |
|   | 1    | ×      | 35                  | 1                 | 3   | 9  | 0 | 0         | 24                 | 6 | Accept      |
|   | 1    | ×      | 36                  | 2                 | 3   | 9  | 0 | 0         | 25                 | 6 | Accept      |
| t | _ Cł | neck A | All / Uncheck All W | ith selected: 🍏   | × × | TT | s | ebelum pe | ↓<br>nambahan data |   |             |
|   | 1    | ×      | 34                  | 1                 | 5   | 11 | 0 | 0         | 281                | 4 | Delete      |
|   | 1    | ×      | 35                  | 1                 | 3   | 9  | 0 | 0         | 24                 | 6 | Accept      |
|   | 1    | ×      | 36                  | 2                 | 3   | 9  | 0 | 0         | 25                 | 6 | Accept      |
|   | P    | ×      | 37                  | 3                 | 3   | 9  | 0 | 0         | 281                | 6 | Outstanding |
| t | _ Cł | neck A | All / Uncheck All W | ith selected: 🏼 🍏 | • × |    | S | esudah pe | hambahan data      | È |             |

Gambar 6.277 Pengujian hasil penambahan pada *database assign* laboran *sumber: Pengujian* 

# 6.4.2.2 Pengujian perangkat lunak assign laboran ubah data.

Untuk melakukan perubahan pada data *assign* laboran, aktor dapat melakukannya dengan menekan tombol "*Edit*" pada *action* di tabel *assign* laboran. Pengujian seperti ditunjukkan pada Gambar 6.278.

| æ   | Tambah Data        |                          |                                        |                                         |        |        |      |
|-----|--------------------|--------------------------|----------------------------------------|-----------------------------------------|--------|--------|------|
| ło. | Thn Ajaran         | Paket                    | Lab                                    | Username - Realname                     | Flag   | Ac     | tion |
| 1   | Genap<br>2009/2010 | Sistem<br>Telekomunikasi | Laboratorium Komputasi dan<br>Jaringan | panca - Panca Mudjirahardjo, ST,<br>MT. | Accept | 🖌 Edit | 🝵 De |
| 2   | Ganjil 2010/2011   | Sistem<br>Telekomunikasi | Laboratorium Komputasi dan<br>Jaringan | hari - Hari Santoso, Ir., Ms.           | Accept | 🖉 Edit | 🗊 De |

Gambar 6.278 Pengujian tombol edit data assign laboran sumber: Pengujian

Setelah menekan tombol "*Edit*", maka sistem akan menampilkan halaman perubahan data dan aktor dapat melakukan perubahan "Thn Ajaran", "Konsentrasi / Paket", "Laboratorium", "*Username*", dan "*Flag*" dari data lama menjadi data baru pada data *assign* laboran, kemudian menekan tombol "*Submit*" untuk melakukan penyimpanan data baru. Pengujian seperti ditunjukkan pada Gambar 6.279.

| dit Assignment :                |        |
|---------------------------------|--------|
| hn Ajaran                       |        |
| Ganjil 2010/2011 💌              |        |
| onsentrasi / Paket              |        |
| Sistem Telekomunikasi 😒         |        |
| aboratorium                     |        |
| Laboratorium Komputasi dan Jari | ngan 💙 |
| Isername                        |        |
| hari - Hari Santoso, Ir., Ms.   |        |
| lag                             |        |
| Accept 🛛 🖌                      |        |
| ction                           |        |

WIJAL

# Gambar 6.279 Pengujian halaman edit data assign laboran sumber: Pengujian

Setelah melakukan penyimpanan data baru tersebut, maka secara otomatis data lama akan diganti dengan data baru yang telah diubah oleh aktor berikut juga pada *database assign* laboran. Pengujian seperti ditunjukkan pada Gambar 6.280 dan 6.281.

| 2 | Ganjil<br>2010/2011 | Sistem<br>Telekomunikasi | Laboratorium Komputasi dan<br>Jaringan | hari - Hari Santoso, Ir., Ms.          | Accept      | / Edit | 🛢 Del |
|---|---------------------|--------------------------|----------------------------------------|----------------------------------------|-------------|--------|-------|
| 3 | Genap<br>2010/2011  | Sistem<br>Telekomunikasi | Laboratorium Komputasi dan<br>Jaringan | dhoni - DHONI AHMAD                    | Outstanding | / Edit | 🗊 Del |
|   |                     |                          | sebelu                                 | m perubahan data                       |             | 6      |       |
| 1 | Genap<br>2009/2010  | Sistem<br>Telekomunikasi | Laboratorium Komputasi dan<br>Jaringan | panca - Panca Mudjirahardjo, ST<br>MT. | Accept      | / Edit | 🗊 Del |
| 2 | Ganjil 2010/2011    | Sistem<br>Telekomunikasi | Laboratorium Komputasi dan<br>Jaringan | hari - Hari Santoso, Ir., Ms.          | Accept      | 🖌 Edit | 🗊 Del |
| 3 | Ganjil 2011/2012    | Sistem<br>Telekomunikasi | Laboratorium Komputasi dan<br>Jaringan | dhoni - DHONI AHMAD                    | Accept      | 🖉 Edit | 🗊 Del |

Gambar 6.280 Pengujian hasil perubahan pada data assign laboran sumber: Pengujian

|          | 1    | ×      | 34                  | 1                | - 5 | 11 | 0 | 0          | 281             | 4   | Delete      |
|----------|------|--------|---------------------|------------------|-----|----|---|------------|-----------------|-----|-------------|
|          | 1    | ×      | 35                  | 1                | 3   | 9  | 0 | 0          | 24              | 6   | Accept      |
|          | 1    | ×      | 36                  | 2                | 3   | 9  | 0 | 0          | 25              | 6   | Accept      |
|          | A    | ×      | 37                  | 3                | 3   | 9  | 0 | 0          | 281             | 6   | Outstanding |
| <b>٢</b> | _ Cł | heck . | All / Uncheck All V | Vith selected:   | × × | T  | 1 | sebelum pe | ↓<br>rubahan da | ata |             |
|          | 1    | ×      | 34                  | 1                | 5   | 11 | 0 | 0          | 281             | 4   | Delete      |
|          | D    | ×      | 35                  | 1                | 3   | 9  | 0 | 0          | 24              | 6   | Accept      |
|          | 1    | ×      | 36                  | 2                | 3   | 9  | 0 | 0          | 25              | 6   | Accept      |
|          | P    | ×      | 37                  | 4                | 3   | 9  | 0 | 0          | 281             | 6   | Accept      |
| t_       | _ Cł | neck . | All / Uncheck All V | Vith selected: 🍡 | X   |    | 1 | sesudah pe | rubahan da      | ata |             |

Gambar 6.281 Pengujian hasil perubahan pada *database assign* laboran *sumber: Pengujian* 

## 6.4.2.3 Pengujian perangkat lunak assign laboran hapus data.

Untuk melakukan penghapusan data *assign* laboran, aktor dapat menekan tombol "*Del*" pada action tabel *assign* laboran. Pengujian seperti ditunjukkan pada Gambar 6.282.

| As  | sign Labora        | n                        |                                        |                                         |        |        |      |
|-----|--------------------|--------------------------|----------------------------------------|-----------------------------------------|--------|--------|------|
| œ.  | Tambah Data        |                          |                                        |                                         |        |        |      |
| ło. | Thn Ajaran         | Paket                    | Lab                                    | Username - Realname                     | Flag   | Ac     | tion |
| 1   | Genap<br>2009/2010 | Sistem<br>Telekomunikasi | Laboratorium Komputasi dan<br>Jaringan | panca - Panca Mudjirahardjo, ST,<br>MT. | Accept | 🖌 Edit | 🍵 De |
|     | Ganjil 2010/2011   | Sistem<br>Telekomunikasi | Laboratorium Komputasi dan<br>Jaringan | hari - Hari Santoso, Ir., Ms.           | Accept | 🖌 Edit | 🗊 De |

Gambar 6.282 Pengujian tombol hapus data assign laboran sumber: Pengujian

Setelah menekan tombol "*Del*", maka sistem akan menampilkan pilihan "*OK*" untuk melanjutkan penghapusan data dan "*Cancel*" untuk membatalkan penghapusan data. Pengujian seperti ditunjukkan pada Gambar 6.283.

| The p | age at http://develweb.ub.ac.id says: 🛛 🚺         |
|-------|---------------------------------------------------|
| 2     | Apakah anda yakin ingin menghapus data tersebut ? |
|       |                                                   |
|       | OK Cancel                                         |

Gambar 6.283 Pengujian *pop-up* peringatan hapus data *assign* laboran *sumber: Pengujian* 

Setelah melakukan penghapusan data, maka secara otomatis data tersebut tidak ada lagi atau terhapus begitu juga pada *database assign* laboran. Pengujian seperti ditunjukkan pada Gambar 6.284 dan 6.285.

| No.        | Thn Ajaran                | Paket                 | Lab                                 | Username - Realname                | Flag   | Ac     | tion  |
|------------|---------------------------|-----------------------|-------------------------------------|------------------------------------|--------|--------|-------|
| 1          | Genap 2010/2011           | Sistem Telekomunikasi | Laboratorium Komputasi dan Jaringan | rusli - Ir. Moch. Rusli, Dipl.Ing. | Accept | 🖌 Edit | 🗑 Del |
| 2          | Genap 2009/2010           | Sistem Telekomunikasi | Laboratorium Komputasi dan Jaringan | suprapto - Suprapto, ST, MT.       | Accept | / Edit | 🝵 Del |
| _          |                           | ંક્                   | sebelum penghapusan data            |                                    |        |        |       |
| (P ]       | Fambah Data               | 8                     | sebelum penghapusan data            |                                    |        |        |       |
| @ 1<br>No. | Fambah Data<br>Thn Ajaran | Paket                 | sebelum penghapusan data<br>Lab     | Username - Realname                | Flag   | Ac     | tion  |

Gambar 6.284 Pengujian hasil penghapusan pada data assign laboran sumber: Pengujian

|   |                                         |                  |                      |                    |                  |                   |             | ĬлЛ         |                        |             | 5                                    |
|---|-----------------------------------------|------------------|----------------------|--------------------|------------------|-------------------|-------------|-------------|------------------------|-------------|--------------------------------------|
|   | 1                                       | ×                | 34                   | 1                  | 5                | 11                | 0           | 0           | 281                    | 4           | Delete                               |
| ] | 1                                       | ×                | 35                   | 1                  | 3                | 9                 | 0           | 0           | 24                     | 6           | Accept                               |
| ] | 1                                       | ×                | 36                   | 2                  | 3                | 9                 | 0           | 0           | 25                     | 6           | Accept                               |
|   | 1                                       | X                | 37                   | 4                  | 3                | 9                 | 0           | 0           | 281                    | 6           | Accept                               |
|   | _ Cł                                    | heck All / l     | Jncheck All W        | th selected: 🏼 🍃   | * × _            |                   | s           | ebelum per  | ✓<br>nghapusan data    | 1           |                                      |
| _ | ~                                       |                  | با ممال              | and a standing for |                  |                   |             |             |                        |             |                                      |
| ] | 1                                       | ×                | 34                   | 1                  | 5                | 11                | 0           | 0           | 281                    | 4           | Delete                               |
|   | 1                                       | ×                | 34<br>35             | 1<br>1             | 5                | 11<br>9           | 0           | 0           | 281<br>24              | 4<br>6      | Delete<br>Accept                     |
|   | 200                                     | ×<br>×<br>×      | 34<br>35<br>36       | 1<br>1<br>2        | 5<br>3<br>3      | 11<br>9<br>9      | 0<br>0<br>0 | 0<br>0<br>0 | 281<br>24<br>25        | 4<br>6<br>6 | Delete<br>Accept<br>Accept           |
|   | 000000000000000000000000000000000000000 | X<br>X<br>X<br>X | 34<br>35<br>36<br>37 | 1<br>1<br>2<br>4   | 5<br>3<br>3<br>3 | 11<br>9<br>9<br>9 | 0<br>0<br>0 | 0<br>0<br>0 | 281<br>24<br>25<br>281 | 4<br>6<br>6 | Delete<br>Accept<br>Accept<br>Delete |

Gambar 6.285 Pengujian hasil pernghapusan pada *database assign* laboran *sumber: Pengujian* 

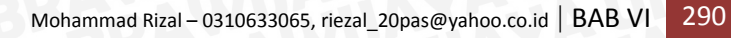